## INSTRUCTIVO PARA LA SOLICITUD DE VÍATICOS Y SEGURO

**AVISO IMPORTANTE:** Es necesario que su equipo de computo cuente con el programa Adobe Reader y conexión a una impresora.

1. Ingresar a la página: <u>http://132.248.54.148/SITRAP/</u>

Si apareciera el siguiente mensaje de **Advertencia de Seguridad**, seleccionar **Permitir**, ya que de lo contrario no se accederá a la página del "SITRAP".

| Advertencia de seguridad                                           |                                                                                                    |  |  |  |  |
|--------------------------------------------------------------------|----------------------------------------------------------------------------------------------------|--|--|--|--|
| ♪                                                                  | Este documento está intentando conectar con:<br>132.248.54.148<br>Si el sitio es de confianza, elija Permitir. Si no, elija Bloquear. |  |  |  |  |
| ✓ Recordar esta acción para este sitio en todos los documentos PDF |                                                                                                    |  |  |  |  |
| <u>Ayuda</u>                                                       | Permitir Bloquear Cancelar                                                                                                    |  |  |  |  |
|                                                                    |                                                                                                    |  |  |  |  |
| S                                                                  | <b>eleccionar</b><br>Permitir                                                                                                    |  |  |  |  |

**2.** Una vez que haya seleccionado Permitir, aparecerá la siguiente pantalla. Proporcionar su **RFC**, así como su **número de trabajador**.

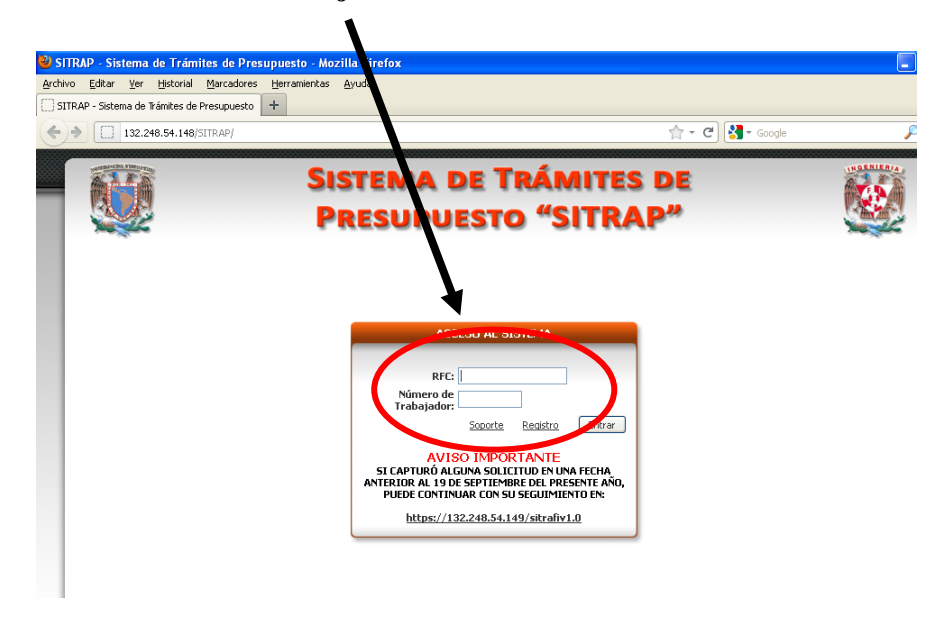

En caso de ser la primera vez que se registra, deberá confirmar y en su caso completar los datos que aparecerán en la pantalla que esté activa. La unidad responsable será el Departamento al que pertenece.

**3.** Una vez que seleccione **Entrar**, se mostrará la siguiente pantalla. En la parte inferior del menú que aparece al extremo izquierdo, se mostrará su nombre como usuario.

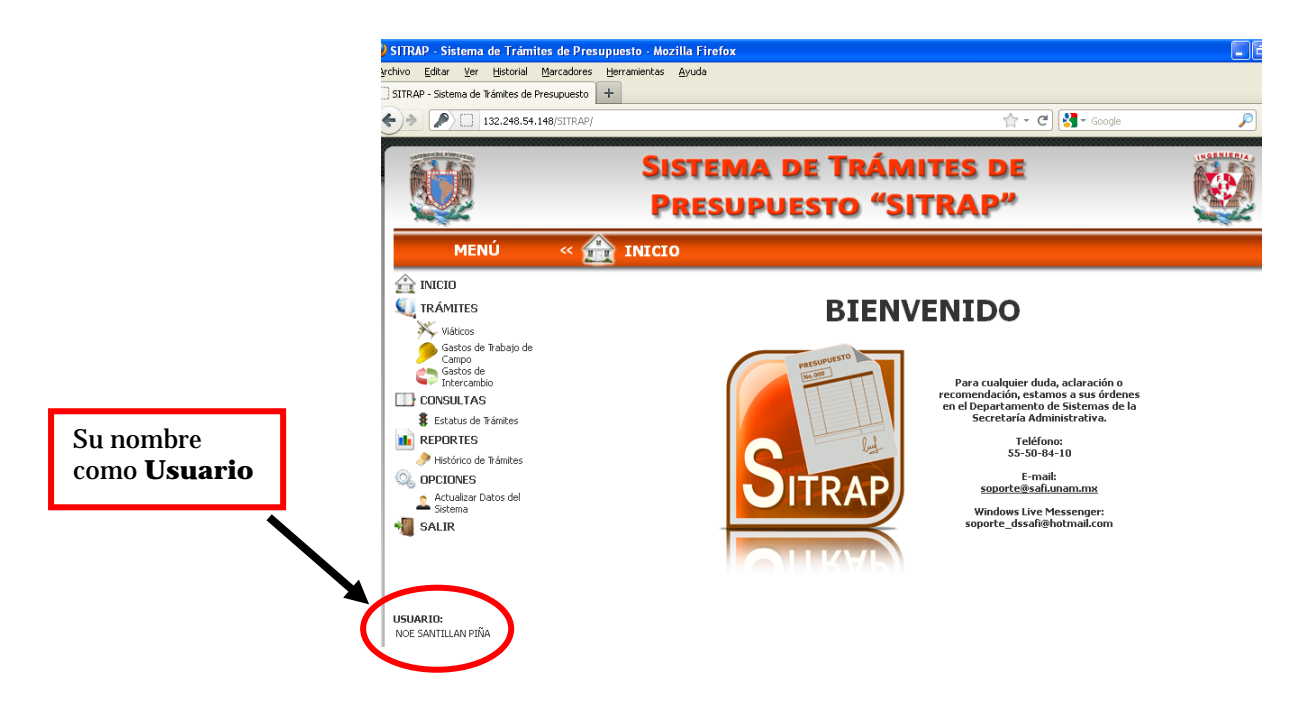

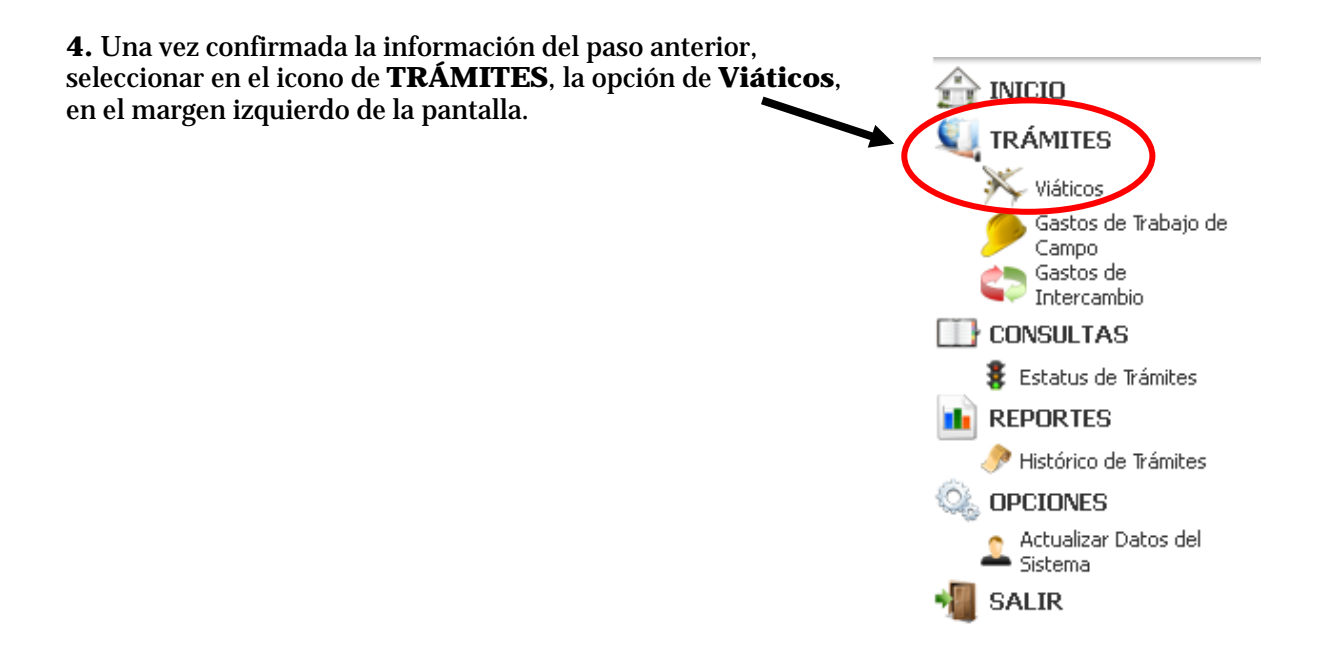

5. En la nueva ventana introducir los datos de la práctica:

|                                                                                                    | SISTEMA DE T<br>PRESUPUEST                                                                | FRÁMITES DE<br>O "SITRAP"                       |                                                                                                    |
|----------------------------------------------------------------------------------------------------|-------------------------------------------------------------------------------------------|-------------------------------------------------|----------------------------------------------------------------------------------------------------|
| MENÚ « 🅅                                                                                                    | 😽 Solicitud de Pago por Gasto                                                             | s de Viáticos                                   |                                                                                                    |
| 🟦 INICIO                                                                                                    |                                                                                           | DATOS DEL VIAJE                                 |                                                                                                    |
| 🔍 TRÁMITES                                                                                                   | Destino:                                                                                  | NACIONAL                                        | Seleccionar la                                                                                                    |
| 🔆 Viáticos                                                                                                   | Medio de pago:                                                                            | CHEQUE                                          | onción <b>Cheque</b>                                                                                                    |
| Gastos de Trabajo de                                                                                         | Estado:                                                                                   | SELECCIONAR 🛛                                   | opeion eneque                                                                                                    |
| Gastos de                                                                                                    | Fecha de Salida:                                                                          | 28/11/2011                                      |                                                                                                    |
|                                                                                                    | Fecha de Regreso:                                                                         | 28/11/2011                                      | A quí ao doboró polo son lo                                                                                                    |
| Estatus de Trámites     Estatus de Trámites     PHIStórico de Trámites     OPCIONES     Actualizar Datos del | Motivo:                                                                                   |                                                 | <ul> <li>Aqui se debera colocar la siguiente leyenda:</li> <li>Visita al sitio señalado para aplicar conocimientos.</li> </ul> |
| Sistema                                                                                                    | Observaciones:<br>Fuente de Financiamiento:                                               | PRESUPUESTO                                     | Si no se tienen                                                                                                    |
|                                                                                                    | Nombramiento:                                                                             | SELECCIONAR                                     |                                                                                                    |
|                                                                                                    | Responsable de<br>Firmar Trámite:                                                         | DR. JOSE ANTONIO HERNANDEZ ESPRIU               | con colocar un <b>OK</b> .                                                                                                    |
|                                                                                                    | ذElegir otro<br>Responsable de Firma?:                                                    | No                                              |                                                                                                    |
|                                                                                                    |                                                                                           | Beneficiario(s) Seguro:<br>Agregar Beneficiario | Aquí se debe seleccionar<br>la opción                                                                                          |
| <b>USUARIO:</b><br>NOE SANTILLAN PIÑA                                                                        | A la pregunta ¿Elegir<br>otro Responsable de<br>Firma? Seleccionar la<br>opción <b>No</b> | Validar Trámite                                 | Presupuesto                                                                                                    |

6. Al teclear la opción Agregar Beneficiario, se desplegara la siguiente ventana.

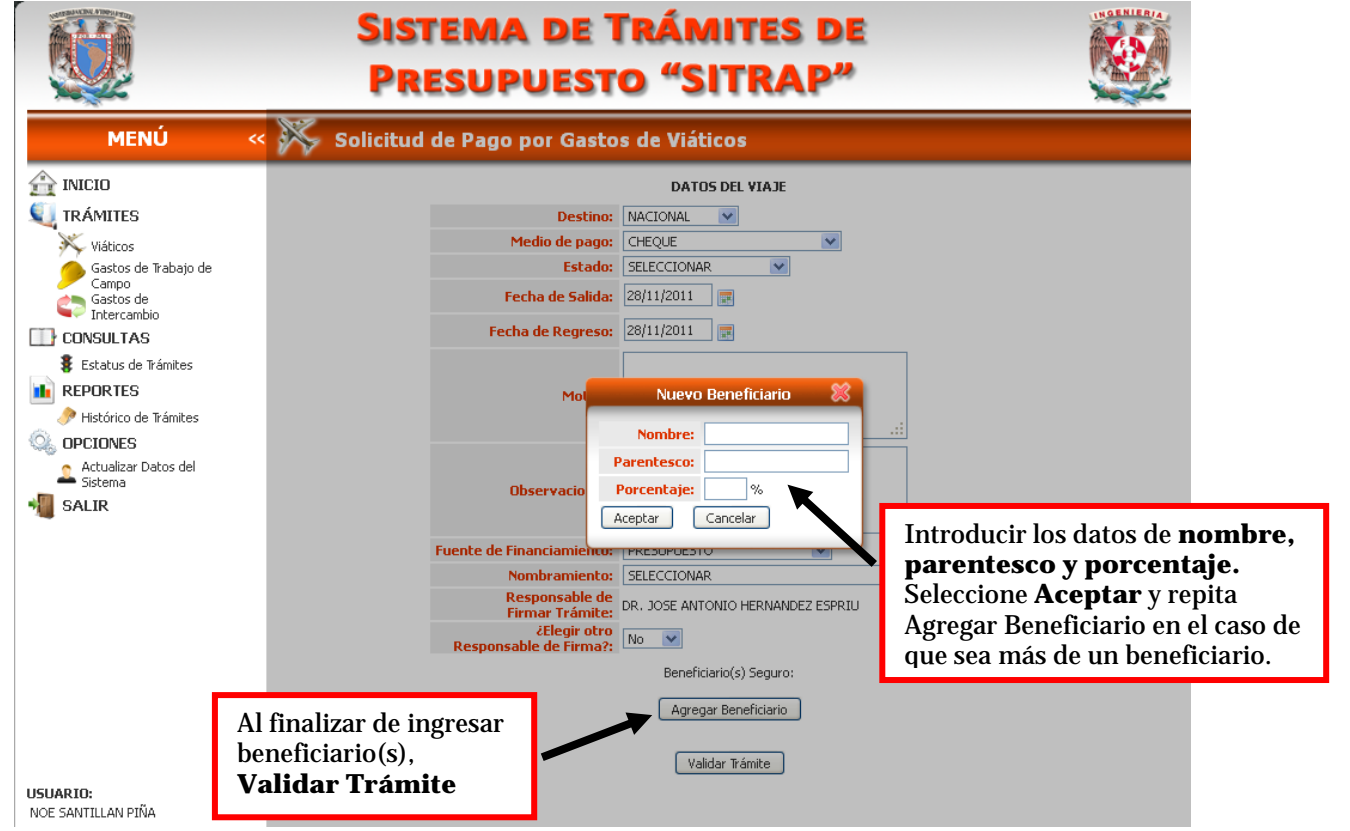

7. Después de Validar Trámite, aparecerá la siguiente ventana en donde debe seleccionar Descargar documentación.

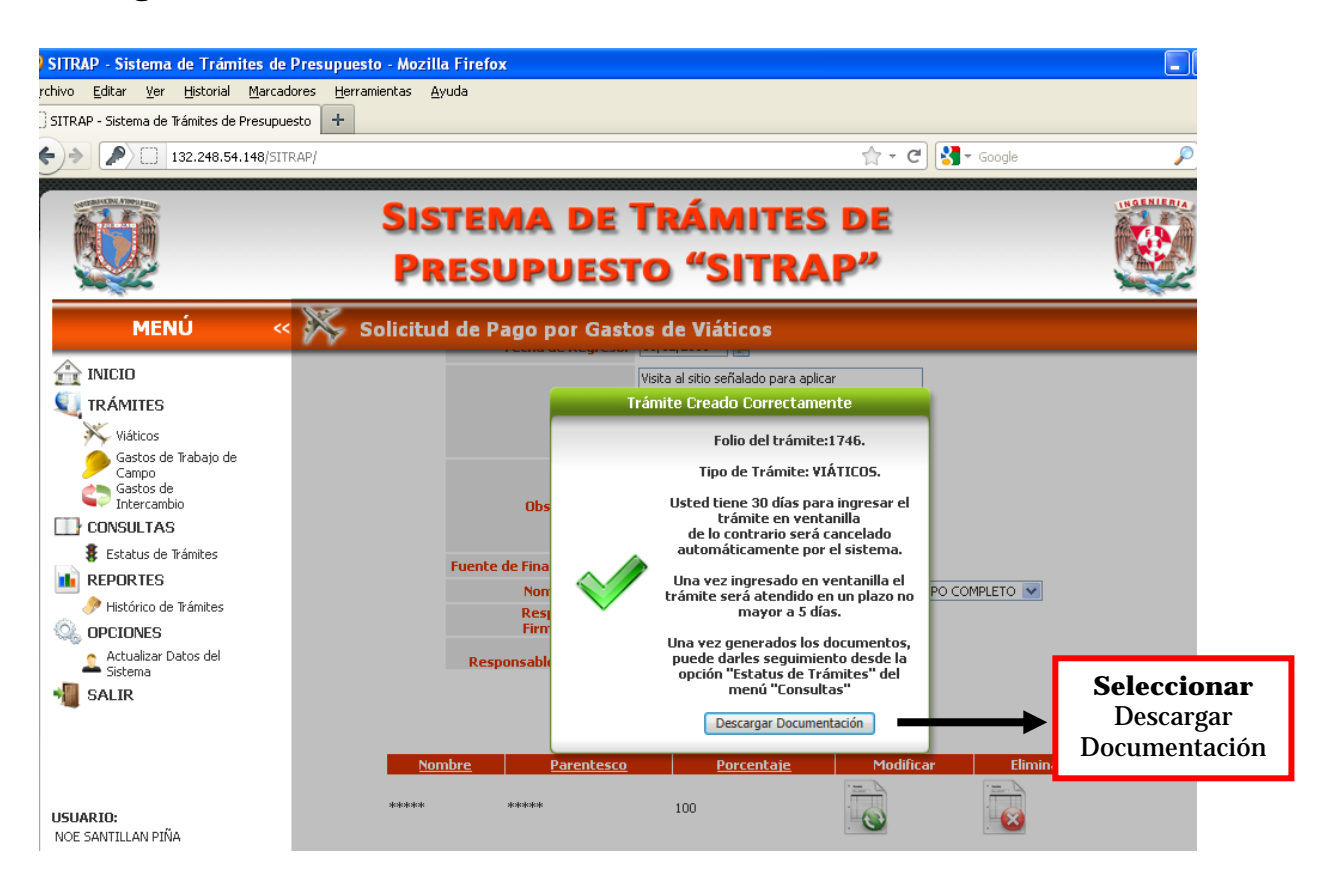

**8.** Pulsando el botón **"Descargar Documentación**" se genera **el formato F1 PPO 01** "Formas Admva. Gastos F-1" en PDF, guarde una copia en su PC e imprima.

**9.** Al momento de imprimir colóquese en la parte de "Administración de páginas" y en escala de página seleccione "Ajustar a área de impresión" para que se genere completo el formato, imprímalo y proceda a entregarlo firmado, junto con toda la documentación solicitada para las prácticas de campo, al Coordinador de Prácticas Escolares.

Se tiene que realizar el número de solicitudes de acuerdo con el número de prácticas obligatorias programadas para su (s) materia (s).

Nota: si en el formato F1 PPO 01 impreso no aparece el número de folio (por ejemplo: 1746), así como la leyenda "Visita al sitio señalado para aplicar conocimientos" en motivo del viaje y con cargo a presupuesto; será motivo de rechazo por parte de la Secretaría Administrativa.

## a) Formato F1 PPO 01

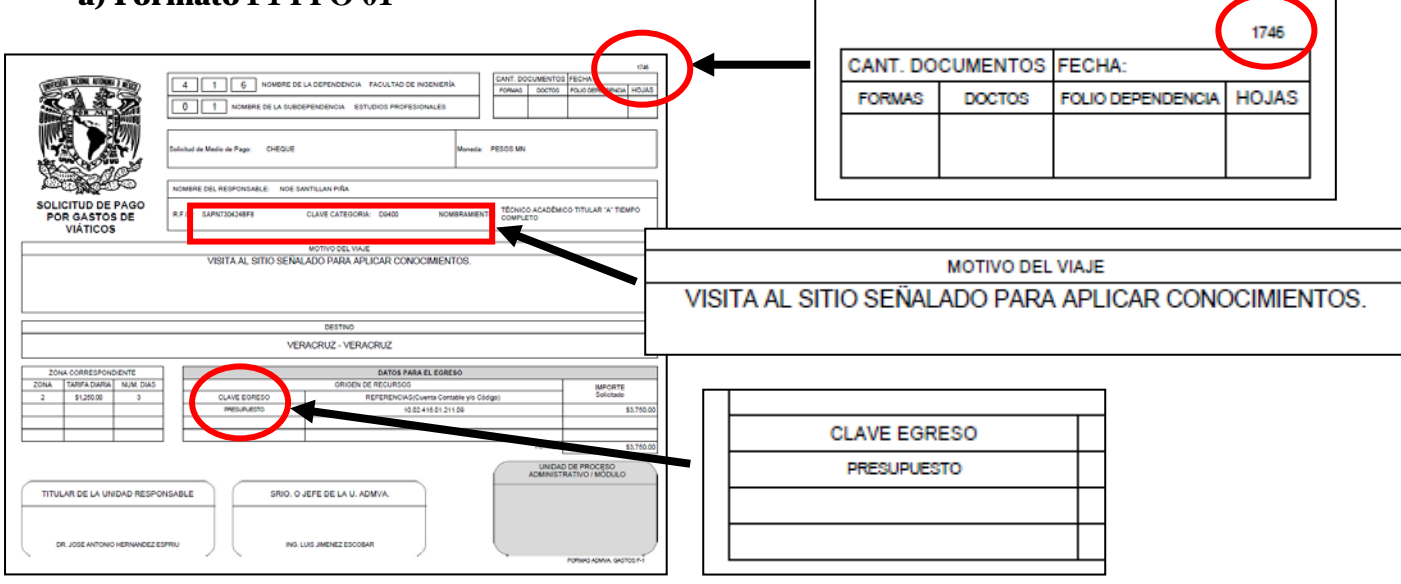

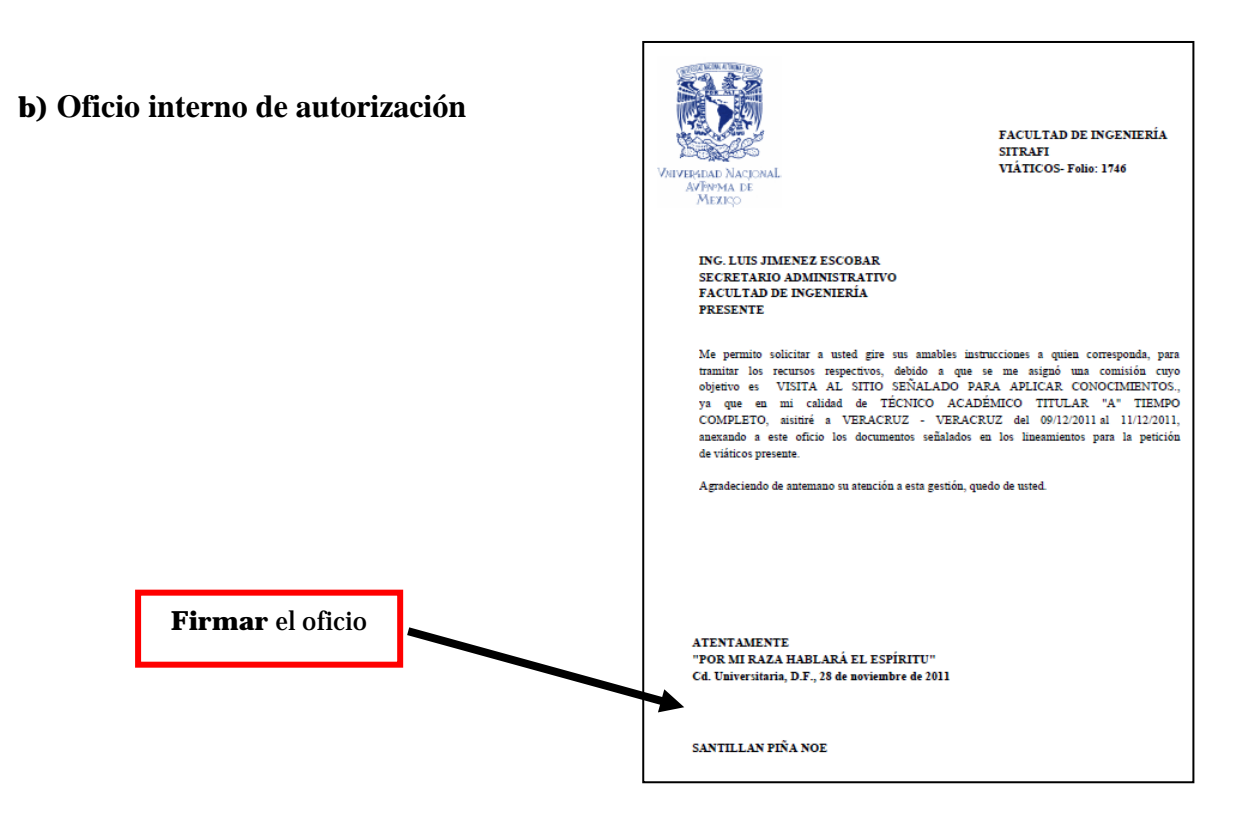

**10**. Complete el formato **Consentimiento para ser asegurado y designación de beneficiarios**, a mano con la leyenda **"México, D.F. a <u>día</u> de <u>mes</u> de <u>año.</u>"** 

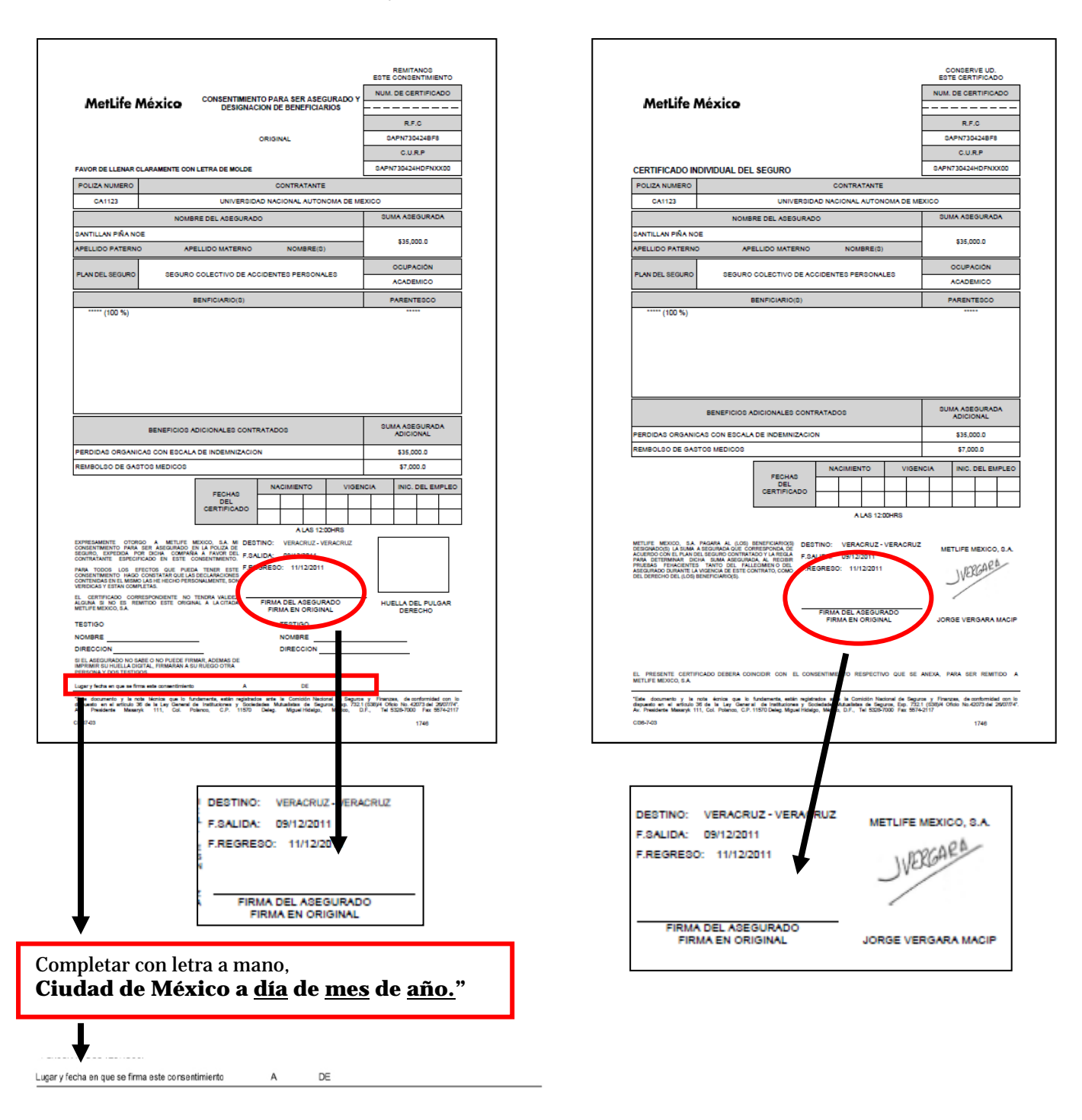

**11**. Entregue los 4 documentos:

A) Formato F1 PPO 01 "Solicitud de pago por gastos de viáticos".

B) Oficio interno de autorización (firmado por usted).

C) Certificado Individual del Seguro colectivo de accidentes personales (firmado por usted).

D) Consentimiento para ser asegurado y designación de beneficiarios (certificado individual) UNAM (firmado por usted).

al **Coordinador de Prácticas Escolares y Estancias Profesionales**, junto con los demás documentos solicitados.